## Einbindung des Zemo VML-GK2 in PegaMed.

Installieren Sie zunächst die Treiber CD für das Zemo VML-GK2.

## 1) Starten Sie PegaMed.

2) Gehen Sie über Einstellungen auf Patient.

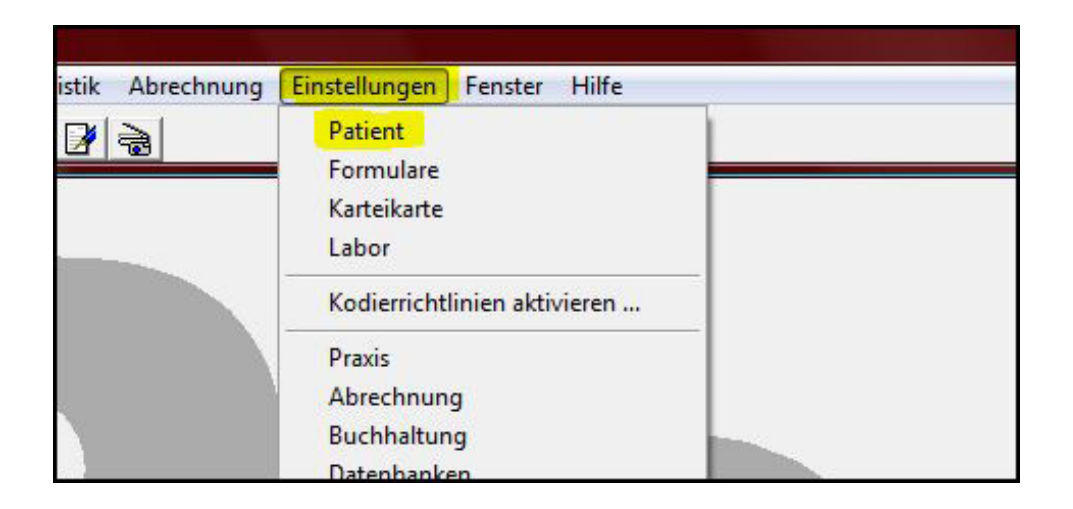

3) Dabei öffnet sich das Fenster Einstellungen Patient.

4) Gehen Sie hier auf *KvKarte* und wählen Sie *CT-API Port* und den COM-Port 0. Bei der *CT-API-DLL* geben Sie *ctvml32.dll* ein.

| Auswahl Kvł        | Carte | Stammdaten   Scheine   Praxisgebühr |
|--------------------|-------|-------------------------------------|
|                    |       | Global                              |
| Lesegeräte         |       |                                     |
| Lesegerät <u>1</u> |       | CT-API Port 🔹 🗾 🖸 🛫                 |
| CT-API-DLL         |       | ctvml32.dll                         |
| Lesegerät <u>2</u> |       | <nicht installiert=""> 💌</nicht>    |
| CT-AP              | -DLL  |                                     |

5) Abschließend bestätigen Sie mit *Übernehmen* und beenden mit *OK*.